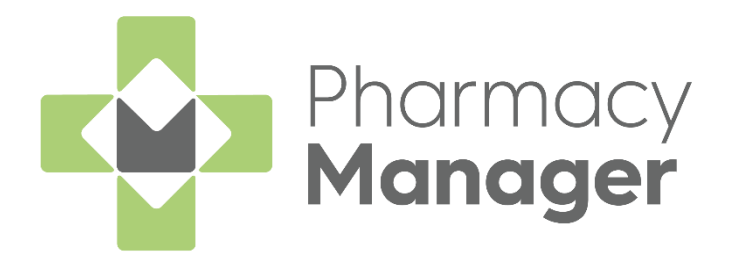

# Pharmacy Manager Release 14.4

Version 1.2 20 January 2022

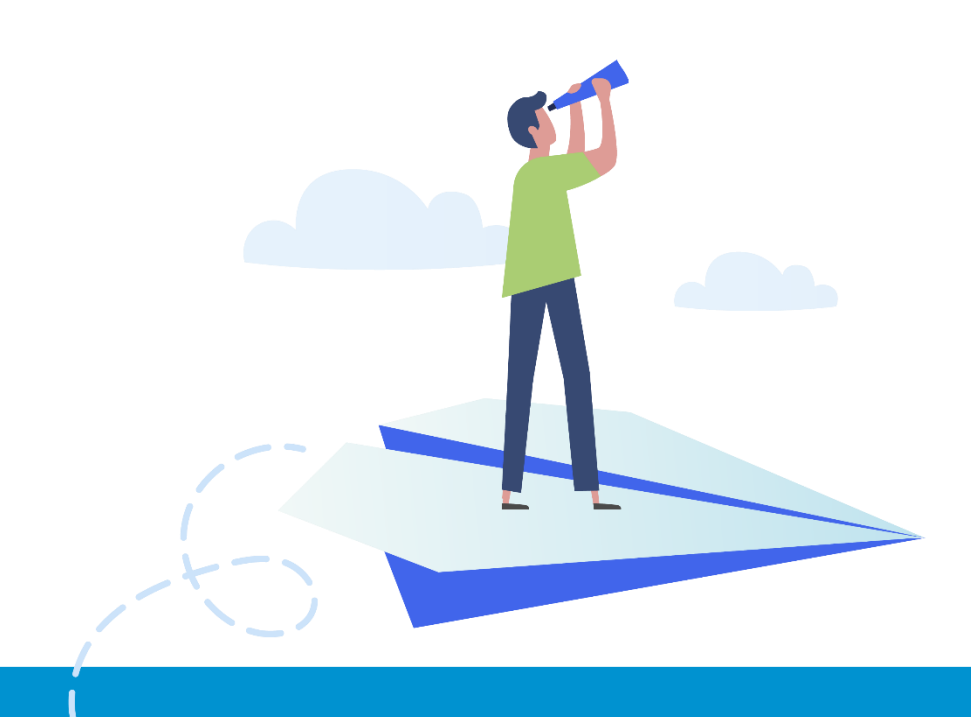

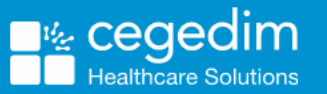

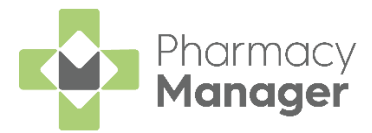

#### Copyright © 2022 Cegedim Healthcare Solutions

All Rights Reserved

Cegedim Healthcare Solutions is the trading name of Cegedim Rx Ltd and In Practice Systems Limited.

No part of this document may be photocopied, reproduced, stored in a retrieval system or transmitted in any form or by any means, whether electronic, mechanical, or otherwise, without the prior written permission of Cegedim Healthcare Solutions.

No warranty of accuracy is given concerning the contents of the information contained in this publication. To the extent permitted by law, no liability (including liability to any person by reason of negligence) will be accepted by Cegedim Healthcare Solutions, its subsidiaries or employees for any direct or indirect loss or damage caused by omissions from or inaccuracies in this document.

Cegedim Healthcare Solutions reserves the right to change without notice the contents of this publication and the software to which it relates.

Product and company names herein may be the trademarks of their respective owners.

Registered name: Cegedim Rx Ltd. Registered number: 02855109 Registered name: In Practice Systems Limited. Registered number: 01788577 Registered address: The Bread Factory, 1a Broughton Street, London, SW8 3QJ

Website: https://www.cegedimrx.co.uk

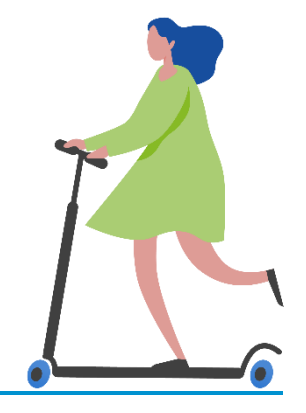

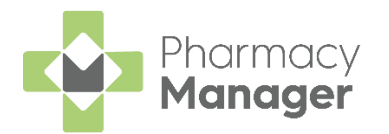

# Contents

| Pharmacy Manager Release 14.4          | 4 |
|----------------------------------------|---|
| All Countries                          | 4 |
| Scotland Only                          | 5 |
| Filtering Products                     | 6 |
| Searching for Products                 | 8 |
| Collecting a Serial (MCR) Prescription | 9 |

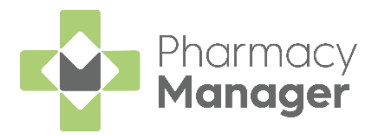

# Pharmacy Manager Release 14.4

Pharmacy Manager 14.4 introduces the following features:

#### **All Countries**

 Message Dynamics - We have updated the Message Dynamics Communications screen to display To Send and Sent messages separately:

| 🖶 Message | Dynamics Comm | unications |                |               |                              |                    |         |
|-----------|---------------|------------|----------------|---------------|------------------------------|--------------------|---------|
| To S      | Send          | Received   | Sent           |               |                              |                    |         |
| When:     | Today         | Ŧ          |                | <u>F</u> rom: | 10 December 2021 <u>T</u> o: | 10 December 2021 💌 | Display |
| Filter:   | All Message   | es 💌       |                |               |                              |                    |         |
| Date / T  | īme           | Status     | Receiver       |               | Description                  | Series             |         |
| 1 10/12/  | 2021 16:42    | Not Sent   | Mrs. Kjjj Gert |               | 1 Item                       | 1 of 1             |         |
|           |               |            |                |               |                              | Send Delete        | Details |
|           |               |            |                |               |                              |                    | Close   |

- Click here for more information on Message Dynamics.
- Stock & Order Management:
  - Stock Inventory Filter You can now filter for stock that has the status of In Stock.

See Filtering Products on page 6 for more information.

 Low Stock / Excess Stock / Dead Stock / Often Owed result screens - You can now search and filter stock items.

See Searching for Products on page 8 and Filtering Products on page 6 for more information.

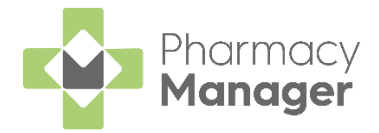

### **Scotland Only**

 MCR Collecting Item Cancellation Check - Prior to handing out an Medicines: Care & Review (MCR) prescription to a patient, on selecting Collect from the Pending screen, it is now a requirement that the system checks if the prescription has been cancelled by the prescriber since the time it was dispensed.

See Collecting a Serial (MCR) Prescription on page 9 for more information.

• Treatment Summary Report (TSR) Data - For new sites migrating to Pharmacy Manager when running the TSR report the data shown includes all dispensing activity regardless of which system the items were dispensed in.

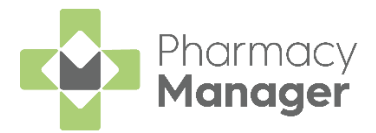

# **Filtering Products**

You can control what products display on the **Stock Inventory** screens by applying a range of filter(s).

To filter the products on all the **Stock Inventory** screens including the **Low Stock**, **Excess Stock**, **Dead Stock** and **Often Owed** filtered screens:

- 1. Select Filter
- ₹ FILTER
- 2. The Filters screen displays to the right:

| Filters                    | ×     |
|----------------------------|-------|
| In Stock                   |       |
| Controlled Drugs           |       |
| Fridge Lines               |       |
| Personal List              |       |
| Stock Control Method       |       |
| Any                        |       |
| O Balance                  |       |
| O Fixed Prism              |       |
| O Prism                    |       |
| Product Type               |       |
| Bandage                    |       |
| Catheter                   |       |
| Disposable Insulin Syringe |       |
| Drug(External)             |       |
| Drug(Internal)             |       |
| Food                       |       |
| Hosiery                    |       |
| CLEAR ALL                  | APPLY |

3. Select a filter, for example, **Controlled Drugs**, and select **Apply** 

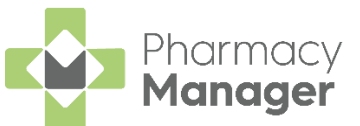

4. The stock screen updates and displays products that matches the applied filter(s):

| Stoc    | k & Order Management                                                   |              |                |              |               | $\equiv$ Useful Link |
|---------|------------------------------------------------------------------------|--------------|----------------|--------------|---------------|----------------------|
| Orderir | ng Stock Inventory 29                                                  |              |                |              |               |                      |
|         |                                                                        |              |                |              |               |                      |
| Low     | Stock >                                                                | Excess Stock | → Dea          | d Stock      | → Often Owed  | -                    |
| 1       | 6 04 days ago 🔅                                                        | 5 .          | a days ago 🌣 8 | © 4 days ago | * 1           | ⊙4 daya ago 🛔        |
|         |                                                                        |              |                |              |               |                      |
| Sear    | ch stock Q = FIL                                                       | ER           |                |              | EXPORT TO PDF | CSV PACKS UN         |
| Contr   | rolled Drugs 🛞                                                         |              |                |              |               |                      |
|         | Product $\uparrow$                                                     | Pack Size    | Total Stock    | On Order     | Owings        |                      |
|         | Abstral 100mcg Sublingual Tablets                                      | 10           | 0              | 0            | 0             | EDIT                 |
|         | Abstral 100mcg Sublingual Tablets                                      | 30           | 0              | 0            | 0             | EDIT                 |
|         |                                                                        |              |                |              |               |                      |
|         | Abstral 200mcg Sublingual Tablets                                      | 10           | 0              | 0            | 0             | EDIT DETAIL          |
|         | Abstral 200mcg Sublingual Tablets<br>Abstral 200mcg Sublingual Tablets | 10<br>30     | 0              | 0            | 0             | EDIT DETAIL          |

**Note** - The applied filter displays under the **Search** stock bar. Select '**x**' to remove the filter.

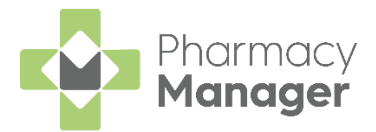

# **Searching for Products**

The **Stock Inventory** screen displays all products on the **Pharmacy Manager** product file.

To search for a specific product on all the **Stock Inventory** screens including the **Low Stock**, **Excess Stock**, **Dead Stock** and **Often Owed** filtered screens:

1. From Search stock, enter all or part of the product name and select

**Search** Search Searching for Paracetamol 500mg tablets, enter:

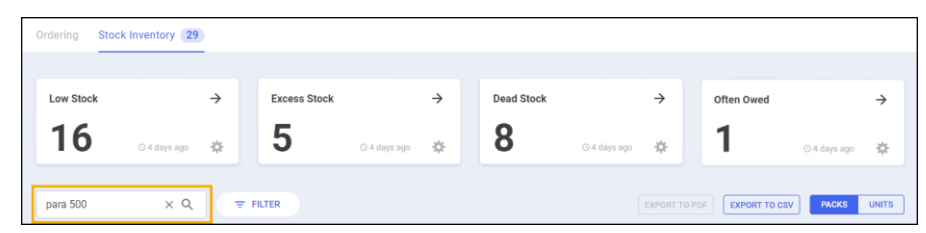

- PARA Displays all items beginning with PARA.
- **PARA 500** Displays all items beginning with PARA with a strength of 500.
- **PARA 500 TAB** Displays all items beginning with PARA with a strength of 500 in tablet form.

**Note** - The product's PIP code can also be used as search criteria.

2. The stock screen updates. All products that match your search criteria display:

| Stoc   | k & Order Managen         | nent     |           |             |            |                  |                         | := U       | seful Links   |
|--------|---------------------------|----------|-----------|-------------|------------|------------------|-------------------------|------------|---------------|
| Orderi | ng Stock Inventory 29     |          |           |             |            |                  |                         |            |               |
|        |                           |          |           |             |            |                  |                         |            |               |
| Low    | v Stock                   | → Exce   | ss Stock  | ÷           | Dead Stock | $\rightarrow$    | Often Owed              |            | $\rightarrow$ |
| 1      | б<br>© 4 days ago         | . 5      | © 4 days  | s ago 🔅     | 8          | 🛇 4 days ago 🛛 🙀 | 1                       | ⊙ 4 days a | ∞ ‡           |
|        |                           |          |           |             |            |                  |                         |            |               |
| para   | 500 × Q                   | ₹ FILTER |           |             |            |                  | RT TO PDF EXPORT TO CSV | PACK       | UNITS         |
| para   | 500 😵                     |          |           |             |            |                  |                         |            |               |
|        | Product 1                 |          | Pack Size | Total Stock |            | On Order         | Owings                  |            |               |
|        | Paracetamol 500mg Caplets |          | 16        | 11 + splits |            | 0                | 0                       | EDIT       | DETAILS       |
|        | Paracetamol 500mg Caplets |          | 32        | 5 + splits  |            | 0                | 0                       | EDIT       | DETAILS       |
|        | Paracetamol 500mg Caplets |          | 1000      | 0           |            | 0                | 0                       | EDIT       | DETAILS       |
|        | Paracetamol 500mg Caplets |          | 100       | 0           |            | 0                | 0                       | EDIT       | DETAILS       |
|        | Paracetamol 500mg Caplets |          | 1200      | 0           |            | 0                | 0                       | EDIT       | DETAILS       |

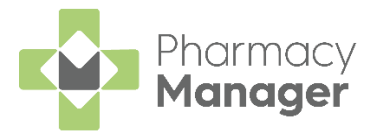

# Collecting a Serial (MCR) Prescription

Prior to the patient collecting their prescription, the Serial (MCR) Prescription must be set as collected in **Pharmacy Manager**.

Important - There is now a requirement that the system checks if the prescription has been cancelled by the prescriber since the time it was dispensed, so this must be completed prior to handing out to a patient.

- 1. To collect a Serial (MCR) Prescription access the **Pending** screen, either:
  - From the Pharmacy Manager Dashboard, select Uncollected MCR prescriptions:

| 😨 Phar | nacy Manager |       |      |          |               |                  |                                |                               |              |                         | – 🗆 ×        |
|--------|--------------|-------|------|----------|---------------|------------------|--------------------------------|-------------------------------|--------------|-------------------------|--------------|
| -9-    | File         | Tools | Help | $\equiv$ | Quick Actions |                  | Patient v Search for a patient | Q                             |              |                         | <u></u>      |
| =      | Owis         | ıgs   |      |          | ÷             | Instalments<br>0 | <b>→</b><br>⊙15:11             | Unclaimed ePrescriptions      | →<br>© 15:11 | Pending Orders <b>2</b> | →<br>© 15:11 |
|        | 3            |       |      |          | © 15:11       | MCR Repeats      | o →<br>⊗15:11                  | Uncollected MCR Prescriptions | →<br>© 15:11 | New Prescriptions       | →<br>©15:11  |

- From the Pharmacy Manager Side Navigation Bar select Pending
- 2. The prescription displays with a status of either:
  - Not collected The prescription has not been endorsed or collected. To endorse the prescription, select Endorse
  - Not collected\* The prescription has been endorsed but not collected.
- 3. Select to highlight the prescription(s) and then select **Collect**

**Note** - You can collect multiple prescriptions for one patient at the same time.

**Note** - If you are not connected to **ePharmacy** the **Collect** button will be greyed out.

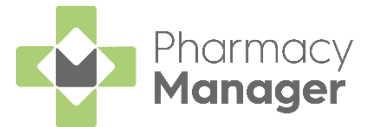

4. The **MCR Item Collection** screen displays. Select the items being collected and then select the person collecting the prescription, for

| example, <b>Patie</b> | ent Patient :                                                                                                    |
|-----------------------|----------------------------------------------------------------------------------------------------|
|                       | 😳 MCR Item collection 🛛 🗙                                                                                        |
|                       | Select the items that are being collected and select either patient or representative to indicate the collector. |
|                       | <ul> <li>56 x Accolate 20mg Tablets</li> <li>56 x Salbutamol 4mg Tablets</li> </ul>                              |
|                       | Select All Select None                                                                                           |
|                       | Cancel <u>P</u> atient <u>R</u> epresentative                                                                    |

5. **Pharmacy Manager** checks with ePMS to see if any of the selected prescription items have been cancelled by the prescriber since dispensing:

| Sending Message - Checking for cancellations |               |
|----------------------------------------------|---------------|
| Contacting the EPMS. Please v                | vait          |
|                                              |               |
|                                              |               |
|                                              |               |
|                                              | <u>C</u> lose |

• If the check is successful and no items have been cancelled by the prescriber the response returns as successful and the selected items are marked as collected:

| Sending Message - Checking for cancellations |                   |  |  |  |  |  |  |
|----------------------------------------------|-------------------|--|--|--|--|--|--|
| 0                                            | Check Successful. |  |  |  |  |  |  |
|                                              |                   |  |  |  |  |  |  |
|                                              |                   |  |  |  |  |  |  |

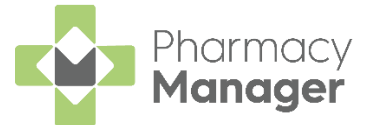

 If any of the prescription items have been cancelled by the prescriber or there is an error with the check the following screen displays:

| MCR Cancellation Status Patient Name: Miss Priti One or more of the items you I if a cancellation check has fa | Singh<br>nave selected for c<br>iled, please make a | ollection has been cancelled, or the cancelli<br>dditional enquiries with the prescriber or pa | ation check has failed.<br>tient before handing out.        | - 🗆 :                       |
|----------------------------------------------------------------------------------------------------|-----------------------------------------------------|------------------------------------------------------------------------------------------------|-------------------------------------------------------------|-----------------------------|
| Please confirm the items you                                                                                   | nd not cancelled a<br>would like to contir          | re pre-selected.<br>ue to collect.                                                             |                                                             |                             |
| Item Name                                                                                                    | Status                                              | Description                                                                                    | UPN                                                         | Iteration No                |
| 28 x Fluoxetine 20mg Capsules                                                                                  | Cancelled                                           | Date/Time: 16/01/2009 10:43:22<br>Reason: 2 Items ca                                           | K1000500001JKSHT                                            | 1 of 6                      |
| Date/Time: 16/01/2009 10:43:22                                                                                 |                                                     |                                                                                                |                                                             |                             |
| Reason: 2 Items cancelled - diffe                                                                              | rent UPNs PT011                                     | 4-3 16/01/2009                                                                                 |                                                             |                             |
| 28 x Fluoxetine 20mg Capsules                                                                                  | Check Failed                                        | Error acknowledgement received: Code<br>3260 Descri                                            | E: K1000500001JKSKX                                         | 1 of 6                      |
| Error acknowledgement received:<br>001J KSKX is not available. If this                                         | Code: 3260 Desi<br>condition persist                | cription: ePharmacy: 3260 - WARNING: CM<br>s please contact the ePharmacy help desk            | IS electronic prescription r<br>. Details: CMS Prescription | ef K100 0500<br>n not found |
| 5 x One Touch UltraSoft<br>0.4mm/28g Lancet                                                                    | Check Failed                                        | Error acknowledgement received: Code<br>3260 Descri                                            | : K1000500001JKSKX                                          | 1 of 6                      |
| Error acknowledgement received:<br>001J KSKX is not available. If this                                         | Code: 3260 Desistence condition persistence         | cription: ePharmacy: 3260 - WARNING: CM<br>s please contact the ePharmacy help desk            | IS electronic prescription r<br>. Details: CMS Prescription | ef K100 0500<br>n not found |
| 6 x One Touch UltraSoft<br>0.4mm/28g Lancet                                                                    | ОК                                                  | Ready for Collection                                                                           | K1000500001JKSHT                                            | 1 of 6                      |
| <                                                                                                    |                                                     |                                                                                                |                                                             |                             |
| NOTE: If you do not wish to collect an<br>not collected.                                                       | ny cancelled items                                  | please edit the dispensary supply marking a                                                    | ny items as not dispensed,                                  | or endorse as               |
| Show me Expanded Description                                                                                   | ı                                                   | Cancel <u>C</u>                                                                                | Collection Confirm Se                                       | elected Items               |

Prescription items are listed with a status:

- **OK** Items have been checked and have not been cancelled by the prescriber. These are automatically ticked ready for the user to confirm collection.
- **Cancelled** The item has been cancelled by the prescriber.
- Check Failed The check for cancellations has failed.

**Training Tip** - To hide the expanded descriptions remove the tick from **Show me Expanded Description**.

From here you can do the following:

• Select **Cancel Collection** to cancel the whole collection process.

**Note** - If you are no longer handing out this prescription item you will need to either edit the dispensary supply marking the item as **Not Dispensed** or endorse the item as **Not Collected**.

• Select **Confirm Selected Items** to continue with the collection of the ticked prescription items.

**Important** - To continue to handout prescriptions items that have a status of **Cancelled** or **Check Failed** is at your own discretion, you will need to select the item first. An audit trail of this is then displayed in **Patient History**.

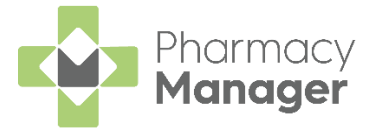

- 6. When the prescription is marked as collected:
  - If the prescription has been endorsed the claim is automatically sent:

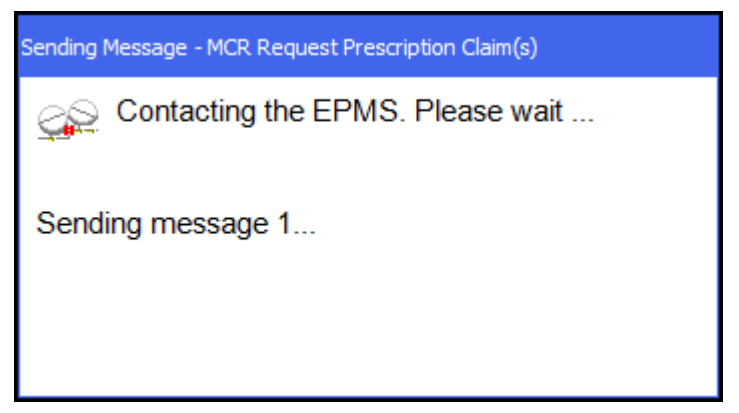

• If the prescription is still not endorsed it remains on the **Pending** screen with a status of **Not endorsed**.

To endorse the prescription, select **Endorse**